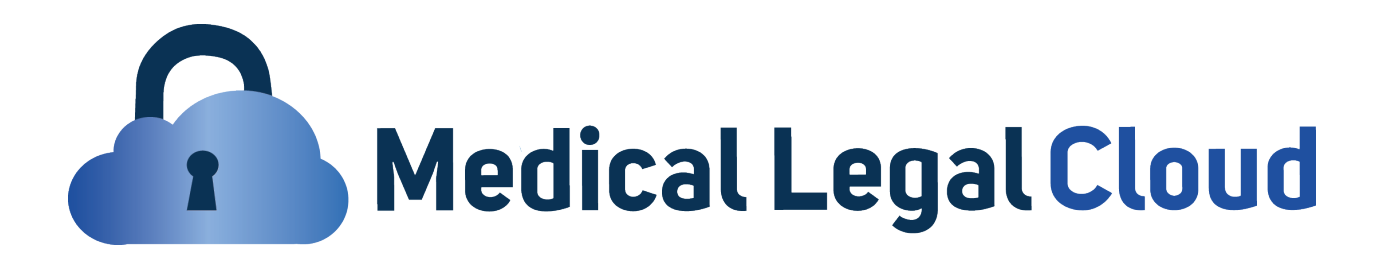

## How to Pay MLCLOUD using Zelle

Step 1: Add invoice@mlcloud.io

| Send money with <b>Żelle</b> ®                                                                                                    |                                                    |
|----------------------------------------------------------------------------------------------------|----------------------------------------------------|
| Send Money Activity Recipients & Settings Securely send money to other people using their email address or mobile number.                                                                                                    | Click on Add email and enter<br>invoice@mlcloud.io |
| <ul> <li>2 From: Transfer money from</li> <li>3 To: Transfer money to</li> <li>4 Amount: \$</li> <li>5 Message: (optional)</li> <li>For your security, do not include personal or account information in your messa</li> <li>6 Continue transfer</li> </ul> | Add email or mobile recipient<br>1                 |
| Secure Area  Locations   Help & Support   Revise with Specialist   Privacy   Security   Online Banking Service Agreement   A CA Opt-Out Preference Signals Honored                                                                                          |                                                    |

- Step 2: Select the bank account you will be paying from
- Step 3: Select invoice@mlcloud.io from your dropdown list
- Step 4: Enter Amount Due
- Step 5: Enter the MLCLOUD Invoice# and Case# along with your File/Case/Claim#

Step 6 and Final Step: Click on Continue Transfer

MEDICAL LEGAL CLOUD

110 W. Las Tunas Drive Suite A, San Gabriel, California 91776, United States

Office 626-424-0334

https://mlcloud.io/